# VooV meeting guest participation

### ① Connect to the wireless network eduroam

- $\ast$  Please authenticate with the same ID and password as My WASEDA.
- \* If you cannot connect, please check that the proxy is off.

### ② Install VooV app

Obtain and install the software from the official website (<u>https://voovmeeting.com/</u>)

|                                                                                                    | ① Click 「Download」                                |
|----------------------------------------------------------------------------------------------------|---------------------------------------------------|
| Tech for Good, Boundless Collaboration                                                                                                    |                                                   |
| VooV Meeting is free to the public during the COVID-19 outbreak to help enterprises stay connected while working remotely. The service supports up to 300 participants. It offers secure, reliable convenient and cloud-based HD conferencing services so you can host or join video meetings at anytime and anywhere.                                                               |                                                   |
| VooV Meeting for Windows                                                                                                    | ② Click 「Download」                                |
| VooV Meeting is available on macOS, Windows, iOS, and Android.                                                                                                    |                                                   |
| E Download                                                                                                    |                                                   |
| Downloading VooV Meeting for Windows                                                                                                    | ③ Save and run the installer                      |
| Click Download if the download has not started yet.<br>VooWeeting.1410000197.2.10.2.510.publish.exe を強く ×<br>次のフィルを聴こうたいではす:<br>でいるのMeeting.1410000197.2.10.2.510.publish.exe<br>ファイルの場所 exe Fiel (97.3 MB)<br>ファイルの場所 thtps://updatech.meeting.qq.com<br>このファイルを保存します?<br>フィルを保存します?                                                                                                | * Select save even if a warning appears           |
| איז VooV Meeting לאדיד – איז איז איז איז איז איז איז איז איז איז                                                                                                    | ④ Check "Operating Vooov Meeting" and             |
| YooV Meeting セットアップウィザードは完了しました。           VooV Meetingは、このコンビューダニインストールされました。           ウィザードを開いるはコは 陸下1を押してびざみ、           図項行 VooV Meeting           チェックを入れてください                                                                                                    | click Finish                                      |
| ③<br>(反加) <u> 先7(b</u> キャンセル                                                                                                    |                                                   |
|                                                                                                    | ⑤ I agree to the service protocol and             |
| サービスプロトコルとプライバシーボリシー<br>VooV Meetingのお使いいただきありがとうございます。<br>技々はあなたのブライバシーのブロテクションと個人情報<br>客非常に真明に受け止めています。特に、"サービスプロ<br>トコル"と"プライバシーボリシー"の祭頃を読み、完全に理<br>解することをお勧めします。<br>我々は法律に従ってあなたの個人情報を保存および使用<br>し、あなたの問題なしにサードバーティーにそれを提供し<br>ません、業界をリットドラセキュリティ対策を使用し<br>て、お客様の個人情報を保護しています。<br>詳細については、『サービスアグリーメント』と『プライ<br>パシーボリシー]の全文をご覧ください、同様する場合<br>は、「同様する」をクリックして我々のサービスをご利用<br>ください。 | privacy policy, and the installation is complete. |
| 使用しない 同意する                                                                                                    |                                                   |

## ① Join the meeting from the URL

Click the join URL to launch the browser and move to the VooV app.

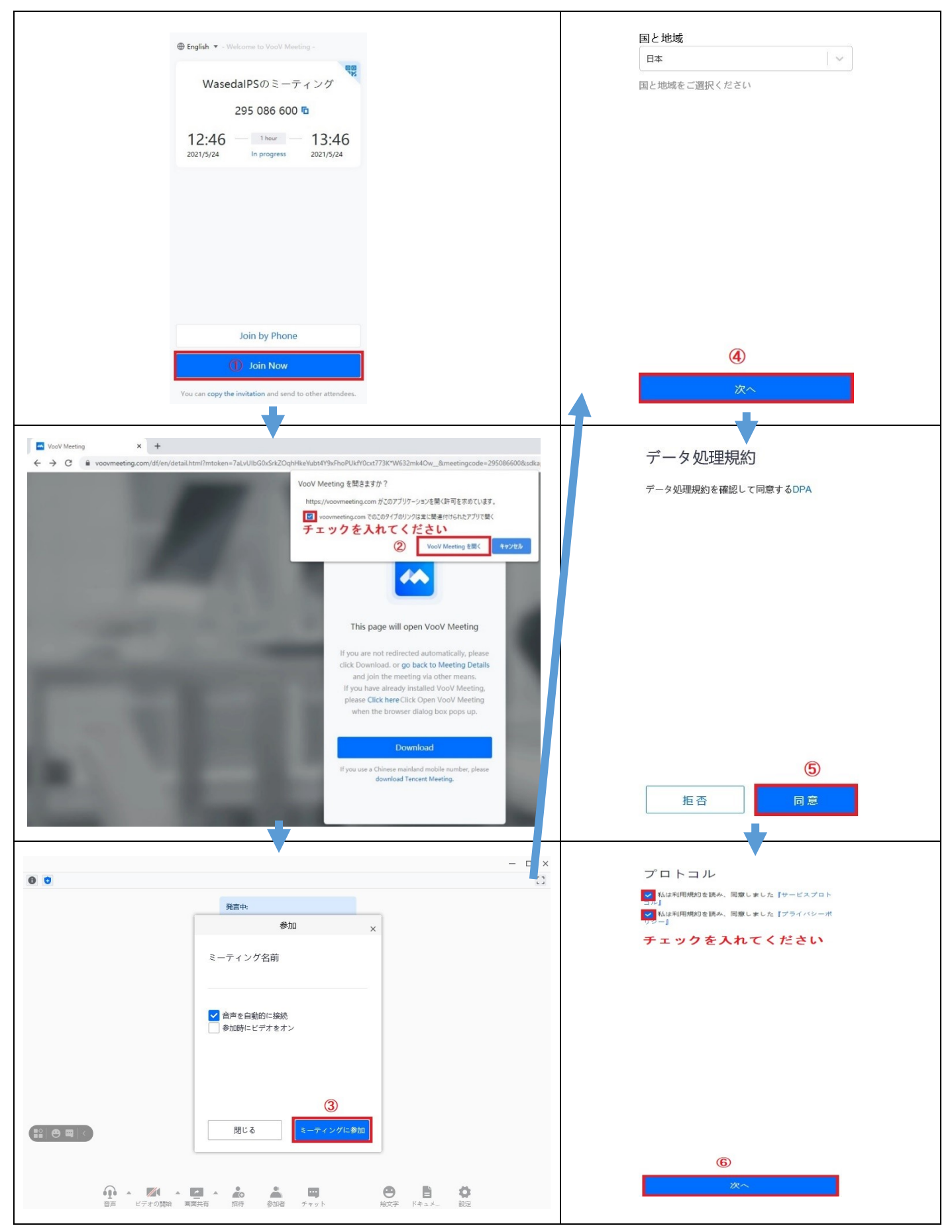

From the next time, the following screen will appear from the time of startup.

| VooV Meeting              |                                                                                                    | — 🗆 × |
|---------------------------|----------------------------------------------------------------------------------------------------|-------|
| 0 0 al                    |                                                                                                    | 00:04 |
|                           | 発言中:                                                                                                    |       |
|                           | ミーティングオーディオの特続方式を選択してくださいX                                                                                                    |       |
|                           | なイヤルイン ■ PCオーディオ                                                                                                    |       |
|                           | 小規模なミーティングは直接"PCオーディオ"をミーティングオー<br>ディオの接続方式として使用できます;<br>ミーティングルームのシーン/大規模なミーティングでは、「ダイヤ<br>ルイン」を使用することをお勧めします。ミーティングルームの電<br>話(個人の固定電話/特帯電話からミーティングに参加すると、音声効<br>果が向上します。 |       |
|                           | PCオーディオを利用                                                                                                    |       |
|                           | 連絡先から参加者を招待                                                                                                    |       |
| <b>介 ^ ズ</b><br>音声 ビデオの開始 | ▲ 🙆 ▲ 😫 🍰 🚔 🖼 🔘 ▲ 😁 🔅<br>画面共有 セキュリ 招待 参加者(1) チャット 記録 絵文字 設定                                                                                                    | 終了    |

% Click the  $\blacktriangle$  button to make detailed settings for various functions.

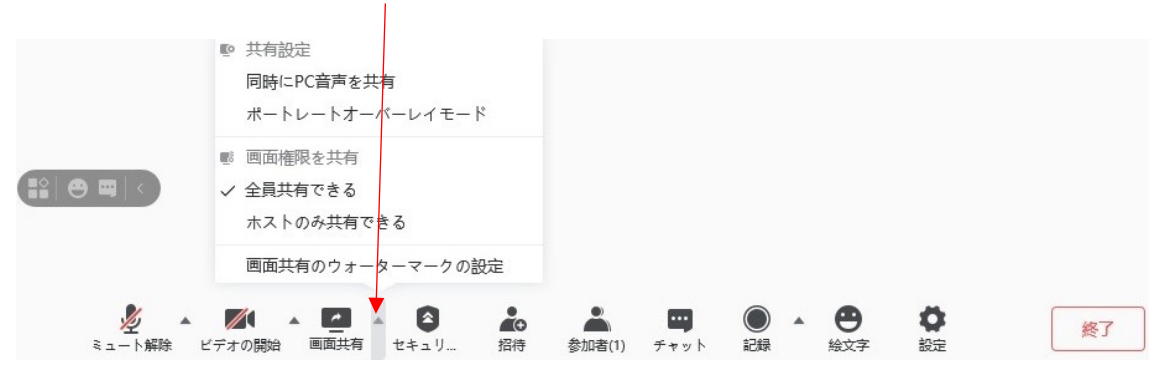

#### [Reference]

If you want to hold a web conference as a host on VooV, you must register an account. You will need to enter your mobile phone number for SMS authentication when you get an account.

If you have any questions, please contact IT Service (ext. 2500).